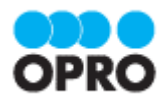

# OPROARTS Connector v2 セットアップガイド

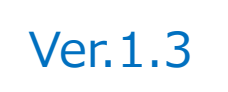

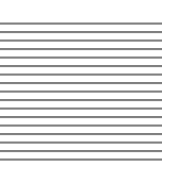

株式会社オプロ

## 改訂履歴

| Ver. | 改訂日        | 改訂内容                               |  |  |
|------|------------|------------------------------------|--|--|
| 1.0  | 2021/02/22 | 新規作成                               |  |  |
| 1.1  | 2021/03/23 | OPROARTS Connector v2のURL 変更       |  |  |
| 1.2  | 2023/03/14 | 「Appexchange からのインストール画面」を変更       |  |  |
| 1.3  | 2025/02/03 | 「OPROARTS Connector v2 のインストール」を変更 |  |  |

本書に記載されている会社名、製品名、サービス名などは、提供各社の商標、登録商標、商品名です。 なお、本文中に TM マーク、©マークは明記しておりません。

## 本書の使い方

本資料では、下記サービスをご利用するにあたり必要な、OPROARTS Connector v2 のインストールから認証情報の設定方法までを記載しています。

OPROARTS Live OPROARTS Connector for Salesforce ViewFramer AppsME カスタムレイアウト

各サービスの具体的な操作手順書及び、テンプレートの作成方法は別資料がございますので、そちらをご参照ください。

## 本書の表記

本書では、以下の表記で記載しています。

| 表記方法  | 内容                                  |
|-------|-------------------------------------|
| 注意    | 操作上の注意事項について記載しています。                |
| Point | 操作上で知っていると便利なポイントについて記載しています。       |
| 参照    | 本書における参照先を記載しています。                  |
| []    | ボタン名やタブ名、キーボードのキーなどの表記で使用します。       |
| L 1   | システム名、メニュー名、画面名、項目名、参照先などの表記で使用します。 |

## 目次

| 1. | OP  | PROARTS Connector v2 のインストール    | 5 |
|----|-----|---------------------------------|---|
| 2. | Sa  | lesforce の設定                    | 7 |
|    | 2.1 | ユーザ権限の設定                        | 7 |
|    | 2.2 | ログインセッションの設定                    | 8 |
| 3. | 51  | イセンスの登録                         | 9 |
|    | 3.1 | 「デザイン(LAD)」ライセンスの登録1            | 1 |
|    | 3.2 | 「出力(LA)」ライセンスの登録1               | 3 |
| 4. | 全]  | ユーザーに帳票出力権限を与える場合1              | 5 |
|    | 4.1 | 「全ユーザ出力(ALA)」の登録1               | 5 |
| 5. | OP  | PROARTS Connector v2 のアンインストール1 | 7 |

OPROARTS Connector v2 のインストール

ここでは OPROARTS Connector v2 のインストール方法について説明します。

**注意** OPROARTS Connector v2 は、VisualforcePDF に対応していません。旧 OPROARTS Connector で作成した VisualforcePDF 帳票の出力は可能ですが、新規作成や既存帳票の修正が行えなくなりますのでご注意ください。

- 1. オプロから受け取った OPROARTS Connector v2 のインストール URL でインストールしてください。
- ライセンスの割り当て先を選択し、[インストール]ボタンをクリックします。
   例では、「すべてのユーザのインストール」にチェックを入れています。

| インスト     コメント作成    | トール 〇番株式会社オ | <b>PROA</b><br>プロ | RTS Conne   | ctor  |            |        |
|--------------------|-------------|-------------------|-------------|-------|------------|--------|
| ●管理者のみのイ           | ンストール       | <b>्</b> इ.स.     | てのユーザのインストー | n _ * | 寺定のプロファイルの | のインストー |
|                    |             |                   |             |       | インストール     | キャンセル  |
| アプリケーション名          | 公開者         |                   | バージョン名      |       | バージョン番号    |        |
| OPROARTS Connector | 株式会社才       | プロ                | ver 2.3     |       | 2.3        |        |
| その他の詳細 コンポース       | ネントを表示      |                   |             |       |            |        |

※「バージョン名」と「バージョン番号」は、2021年2月22日時点のものです。

3. [完了]ボタンをクリックすると、インストール先組織の「インストール済みパッケージ」画面に遷移します。

| ・<br>・<br>・<br>・<br>・<br>・<br>・<br>・<br>・<br>・<br>・<br>・<br>・<br>・ | ール OPROA<br>f 株式会社オプロ | RTS Connector            |                       |  |
|--------------------------------------------------------------------|-----------------------|--------------------------|-----------------------|--|
| <b>1</b> 7>スト-                                                     | ・ル完了!                 |                          | 完了                    |  |
| <b>アプリケーション名</b><br>OPROARTS Connector                             | <b>公開者</b><br>株式会社オプロ | <b>バージョン名</b><br>ver 2.3 | <b>バージョン番号</b><br>2.3 |  |

| # インストー」                                     | し済みパッケージ                  |               |               |                       |         |                              |              |                  |                  | ,       | ////<br>/ · · · // |         |          |                  |
|----------------------------------------------|---------------------------|---------------|---------------|-----------------------|---------|------------------------------|--------------|------------------|------------------|---------|--------------------|---------|----------|------------------|
| インストール済みパ                                    | ッケージ                      |               |               |                       |         |                              |              |                  |                  |         |                    |         |          | COM-SOULD        |
| AppExchange ページでは、開発済み(                      | )アプリケーションやコンボーネントを参       | 照したり、トライアルをしょ | 50. #500-KUT. | お容徳の salesforce.com 環 | 境に直接インス | トールしたりすることができます。 <u>パッ</u> ク | - ジのインストールのま | ¥組はこちらをご覧ください。   |                  |         |                    |         |          | AppExchange      |
| アブリケーションやコンボーネントは、パゥ<br>たり、ダルーブ単位でリリースしたりできま | ケージでインストールされます。インスト<br>す。 | ール直後は、すべての力   | にきムアプリケーション   | 、タブ、およびカスタムオブジェク      | に「開発中」の | )マークが付いており、組織内のユー!           | がは利用できません。こ  | のため、アプリケーションをテスト | およびカスタマイズしてからリリ  | ースできます。 | 。コンボーネントは、[1       | リース] をり | リックして、他の | 登定機能を使用して個々にリリース |
| インストール済みパッケージの横にある。                          | しりにより、このページから別のアケシ        | ョンを実行できます。    |               |                       |         |                              |              |                  |                  |         |                    |         |          |                  |
| パッケージを削除するには、【 <b>アンインス</b>                  | トール】をクリックします。パッケージの       | ライセンスを管理するには  | 1、[ライセンスの管]   | 業】をクリックします。           |         |                              |              |                  |                  |         |                    |         |          |                  |
| インストール済みパッケージ                                |                           |               |               |                       |         |                              |              |                  |                  |         |                    |         |          |                  |
| アクション                                        | パッケージ名                    | 公開者           | パージョン番号       | 名前空間プレフィックス           | 状況      | 許可されているライセンス数                | 使用ライセンス      | 有効期限             | インストール日          | \$498   | アプリケーション           | 27      | オブジェクト   | AppExchange 準備完了 |
| アンインストール(ライセンスの管理                            | 📥 soarize                 | 株式会社オプロ       | 3.1           | appsfs                | 有効      | 5                            | 1            | 有効期限はありません       | 2021/01/06 10:26 |         | 6                  | 64      | 135      | 合格               |
| アンインストール                                     | OPROARTS Connector        | 株式会社オプロ       | 2.3           | oproarts1             | トライアル   | Unlimited                    | 0            | 2021/04/29       | 2021/01/29 11:52 |         | 5                  | 5       | 4        | 合格               |

以上で、OPROARTS Connector v2 のインストールは完了です。

# 2. Salesforceの設定

ここでは OPROARTS を利用するために設定が必要な Salesforce の項目について説明します。

### 2.1 ユーザ権限の設定

使用するユーザのプロファイルが「システム管理者」以外の場合、プロファイルを編集して以下の権限を与えてください。 編集できない標準のプロファイルの場合は、そのプロファイルをコピーして新規のプロファイルを作成し、それを編集して各ユー ザに割り当ててください。

#### デザイン時・文書出力時共通

- カスタムオブジェクト OPROARTS、OPROARTS ユーザに対する [参照] 権限
- それらのオブジェクトのすべての項目に対する [参照可能] 項目レベルセキュリティ (特に、OPROARTS ユーザの「ユーザ」項目に注意)
- [システム管理者権限] の [API の有効化] 権限

#### デザイン時

■ [システム管理者権限] の [設定・定義を参照する] 権限

#### ライセンス管理時

- カスタムオブジェクト OPROARTS、OPROARTS ユーザに対する [作成] ・ [すべて変更] 権限
- それらのオブジェクトのすべての項目に対する [編集可] 項目アクセス許可

## 2.2 ログインセッションの設定

デザイン機能と文書作成処理は OPROARTS のクラウド環境にて実行されます。その際、Salesforce へのログインセッションを使用して、必要に応じて Salesforce から情報を取得します。

そのため、以下のようにして、ログインセッションを使用した外部アクセスを許可してください。

1. [設定]画面のクイック検索ボックスに「セッション」と入力して、[セッションの設定]をクリックします。

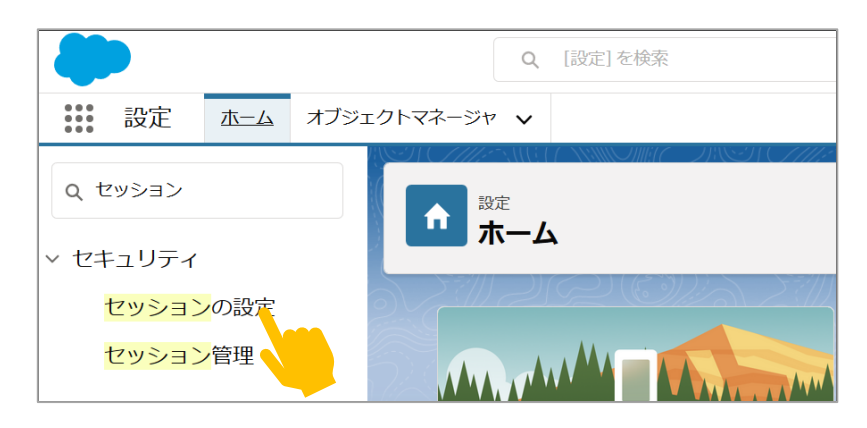

[ログイン時の IP アドレスとセッションをロックする]チェックボックスをオフにします。
 (元々オフになっている場合、本設定は不要なので、そのまま設定画面を閉じて問題ありません)

| む     む     ジョンの設定     ひ                                                                 |
|------------------------------------------------------------------------------------------|
| <b>セッションの設定</b><br>お客様の組織に対して、セッションのセキュリティとタイムアウトまでの有効時間を設定します。                          |
| セッションタイムアウト                                                                              |
| タイムアウト値 2時間 ~<br>ロセッションタイムアウト時の警告ボップアップを無効にする<br>マセッションタイムアウト時に強制的にログアウト                 |
| セッションの設定                                                                                 |
| <ul> <li>□ ログイン時の IP アドレスとセッションをロックする</li> <li>□ マンマンを最初に使用したドメインにセッションをロックする</li> </ul> |

- 3. 画面最下部の[保存]ボタンをクリックします。
- 4. 設定を変更した場合は、一旦 Salesforce からログアウトして、ログインしなおします。

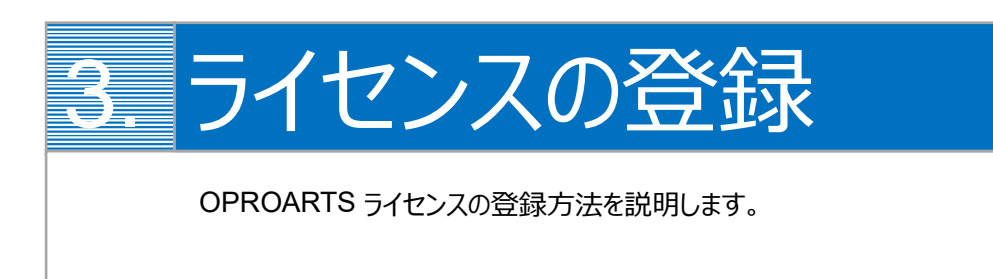

ライセンスの登録は、前章でインストールした「OPROARTS Connector v2」を使用します。

1. P J J f - b = b f O P ROARTS Connector v2 J e b J v f b s f o b s f o b s

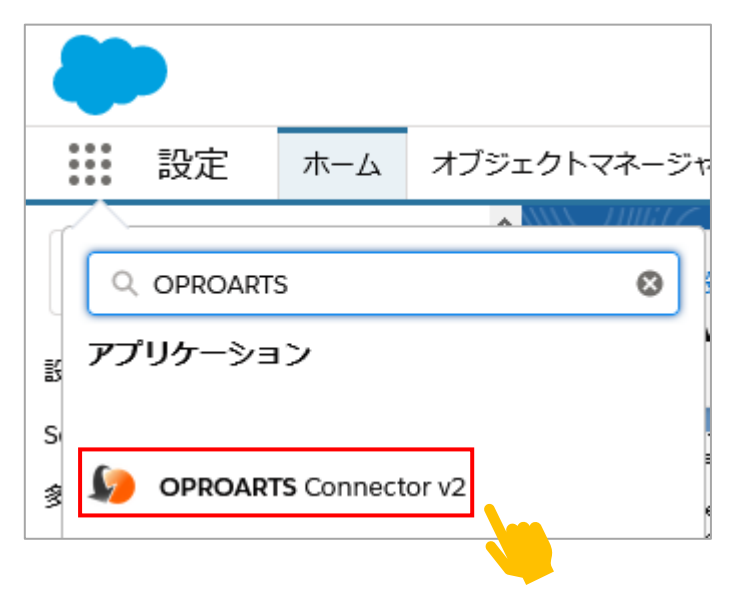

2. ご契約時またはトライアルライセンスの取得時に当社から送付している認証情報テキストをご用意ください。

[OPROARTS]タブを開きます。

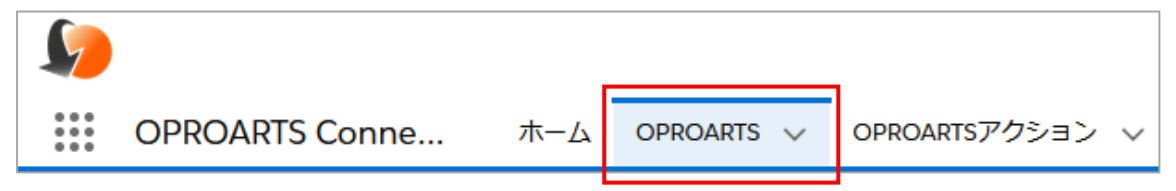

#### 認証情報を用意します。

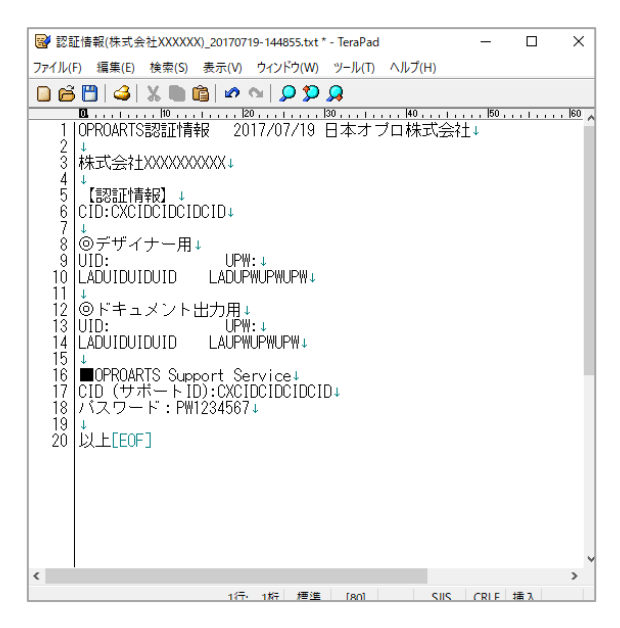

## 3.1 「デザイン(LAD)」ライセンスの登録

「デザイン(LAD)」に登録したユーザは、帳票デザインの設計を行うことができます。

1. プルダウンから「デザイン(LAD)」を選択し、当社から送付した認証情報の「CID」を入力し、[追加]ボタンをクリック します。

| PROART  | S           |          |
|---------|-------------|----------|
| アクション   | OPROARTS +- | CID      |
| iê to 💧 | デザイン (LAD)  | ~ []     |
| アクション   |             | OPROARTS |

2. 下に「デザイン(LAD)」レコードが表示されるので、デザイン(LAD)リンクをクリックします。

| OPROARTS |                   |     |   |  |  |  |  |
|----------|-------------------|-----|---|--|--|--|--|
| アクション    | OPROARTS +-       | CID |   |  |  |  |  |
| jê da    | 出力 (LA)           | ~   | ] |  |  |  |  |
| アクション    | OPROARTS +-       | CID |   |  |  |  |  |
| 編集   削除  | <u>デザイン (LAD)</u> |     |   |  |  |  |  |
|          |                   |     |   |  |  |  |  |

3. ユーザには、帳票設計を行うユーザを選択します。UID/UPW には、当社から送付した「デザイナー用」の UID と UPW を入力し、[追加]ボタンをクリックします。

| LAD (CID:         | )   |     |
|-------------------|-----|-----|
| « 一覧に戻る: OPROARTS |     |     |
| OPROARTSユーザ       |     |     |
| アクション ユーザ         | UID | UPW |
| ien 🔤             |     |     |
| 7093              |     | ユーザ |

[デザイン(LAD)]に登録したユーザは、帳票テンプレートを作成できます。

4. 下部に、ライセンスを適用したユーザのレコードが登録されます。

| LAD (CID:        | )   |       |
|------------------|-----|-------|
| «一覧に戻る: OPROARTS |     |       |
| OPROARTSユーザ      |     |       |
| アクション ユーザ        | UID | UPW   |
| مغن 🔍            |     |       |
| アクション ユーザ        | UID | 最終更新日 |
| 編集 削除            |     |       |

以上で、ライセンス「デザイン(LAD)」の登録は完了です。

## 3.2 「出力(LA)」ライセンスの登録

「出力(LA)」に登録したユーザは、帳票出力を行うことができます。 帳票出力を行う必要があるユーザを必ず登録してください。

1. プルダウンから「出力(LA)」を選択し、当社から送付した認証情報の「CID」を入力し、[追加]ボタンをクリックします。

| OPROARTS |                  |   |     |  |  |  |
|----------|------------------|---|-----|--|--|--|
| アクション    |                  | - | CID |  |  |  |
| iê ha    | 出力(LA)           | ~ |     |  |  |  |
| アクション    |                  | - | CID |  |  |  |
| 編集   削除  | <u>デザイン(LAD)</u> |   |     |  |  |  |

2. 下に「出力(LA)」レコードが表示されるので、出力(LA)リンクをクリックします。

| PROART       | S               |     |  |
|--------------|-----------------|-----|--|
| アクション        | OPROARTS +-     | CID |  |
| <u>iê to</u> | 出力 (LA)         | ~   |  |
| アクション        | OPROARTS +-     | CID |  |
| 編集   削除      | <u>出力(LA)</u>   |     |  |
| 編集   削除      | <u>デザイン (L)</u> |     |  |

3. ユーザには、帳票出力を行うユーザを選択します。UID/UPW には、当社から送付した「ドキュメント出力用」の UIDとUPW を入力し、[追加]ボタンをクリックします。

| )   |          |
|-----|----------|
|     |          |
|     |          |
| UID | UPW      |
| 3   |          |
|     | )<br>UID |

[出力(LA)]に登録したユーザは、帳票出力が可能になります。

4. 下部に、ライセンスを適用したユーザのレコードが登録されます。これを必要なユーザ分繰り返してください。

| LA (CID:         | ) |     |  |       |  |
|------------------|---|-----|--|-------|--|
| «一覧に戻る: OPROARTS |   |     |  |       |  |
| OPROARTSユーザ      |   |     |  |       |  |
| アクション ユーザ        |   | UID |  | UPW   |  |
| 追加               |   |     |  |       |  |
| アクション ユーザ        |   | UID |  | 最終更新日 |  |
| 編集 削除            |   |     |  |       |  |

以上で、ライセンス「出力(LA)」の登録は完了です。

## 全ユーザーに帳票出力権限を与える場合

全ユーザーに帳票出力権限を与える場合の手順について説明します。

| 注意 | Salesforce 組織内の全ユーザーに帳票出力権限を与える設定を使用できる機能([全ユーザ出力(ALA)])は、帳票テンプ           |
|----|---------------------------------------------------------------------------|
|    | レートの連携方法「Connector for Salesforce」または「ViewFramer/D3Worker」で帳票作成を行っている場合に使 |
|    | 用可能です。                                                                    |
|    | 帳票作成サービス(Prime)を利用して帳票作成を行っている場合や「OPROARTS アクション」を使用している場合は対              |
|    | 応をしておりませんので、ご注意ください。                                                      |
|    | また、「Connector for Salesforce」や「ViewFramer」を含めた複数のサービスをお使いの場合もご利用の状況によって   |
|    | は使用ができない場合がございます。                                                         |
|    | 全ユーザ出力(ALA)が使用できるかどうかわからない場合は、検証環境でお試しいただくか、サポートまでお問い合わせくださ               |
|    | $\iota_{\circ}$                                                           |
|    | (2021/02 時点)                                                              |

## 4.1 「全ユーザ出力(ALA)」の登録

4

 「出力(LA)」では登録しているユーザのみ帳票出力を行うことができますが、「全ユーザ出力(ALA)」では Salesforce に登録されているユーザ全員に出力権限を与えることができます。 プルダウンから「全ユーザ出力(ALA)」を選択し、当社から送付した認証情報の「CID」を入力して「追加」ボタン をクリックします。

| アクション | OPROARTS +-  | CID |  |
|-------|--------------|-----|--|
| 追加    | 全ユーザ出力 (ALA) | ~   |  |

2. 下に「全ユーザ出力(ALA)」レコードが表示されるので、全ユーザ出力(ALA)リンクをクリックします。

| S                   |                                                            |                                                                        |
|---------------------|------------------------------------------------------------|------------------------------------------------------------------------|
| OPROARTS +-         | CID                                                        |                                                                        |
| 出力 (LA)             | ~                                                          |                                                                        |
| OPROARTS ≠-         | CID                                                        |                                                                        |
| <u>全ユーザ出力 (ALA)</u> |                                                            |                                                                        |
|                     | S<br>OPROARTS キー<br>出力 (LA)<br>OPROARTS キー<br>全ユーザ出力 (ALA) | S<br>OPROARTS キー CID<br>出力 (LA) / [<br>OPROARTS キー CID<br>全ユーザ出力 (ALA) |

3. 「ALA」を開き、ユーザと「ドキュメント出力用」の UID と UPW を入力し、「追加」ボタンをクリックします。

| ALA (CID:        | )   |     |  |  |  |
|------------------|-----|-----|--|--|--|
| «一覧に戻る: OPROARTS |     |     |  |  |  |
| OPROARTSユーザ      |     |     |  |  |  |
| アクション ユーザ        | UID | UPW |  |  |  |
| je da 🔤          |     |     |  |  |  |
| アクション            |     | ユーザ |  |  |  |

4. 下部に、ユーザのレコードが登録されます。

一名の登録で全ユーザへの出力権限が付与されますので、他のユーザを登録する必要はありません。※全ユーザのプロファイルに帳票に使用する項目への参照権限を与える必要はあります。

| ALA (CID:                                    | )   |       |  |  |
|----------------------------------------------|-----|-------|--|--|
| «一覧に戻る: OPROARTS                             |     |       |  |  |
| OPROARTSユーザ                                  |     |       |  |  |
| アクション ユーザ                                    | UID | UPW   |  |  |
| De da de de de de de de de de de de de de de |     |       |  |  |
| アクション ユーザ                                    | UID | 最終更新日 |  |  |
| 編集 削除                                        |     |       |  |  |

※出力(LA)レコードの登録がある場合は、削除してください。

| OPROART | S                   |     |       |
|---------|---------------------|-----|-------|
| アクション   | OPROARTS +-         | CID |       |
| jê da   | 出力(LA) ~            |     |       |
| アクション   | OPROARTS +-         | CID | 最終更新日 |
| 編集   削除 | <u>全ユーザ出力 (ALA)</u> |     |       |
| 編集 削除   | 出力(LA)              |     |       |
| 編集   削除 | デザイン (LAD)          |     |       |

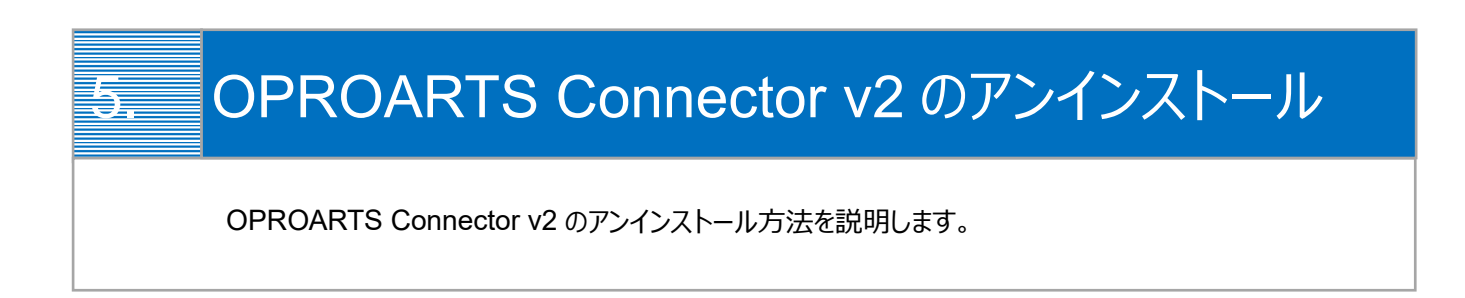

1. 設定> [インストール済みパッケージ]をクリックし、OPROARTS Connector パッケージの[アンインストール]リンクをクリックします。

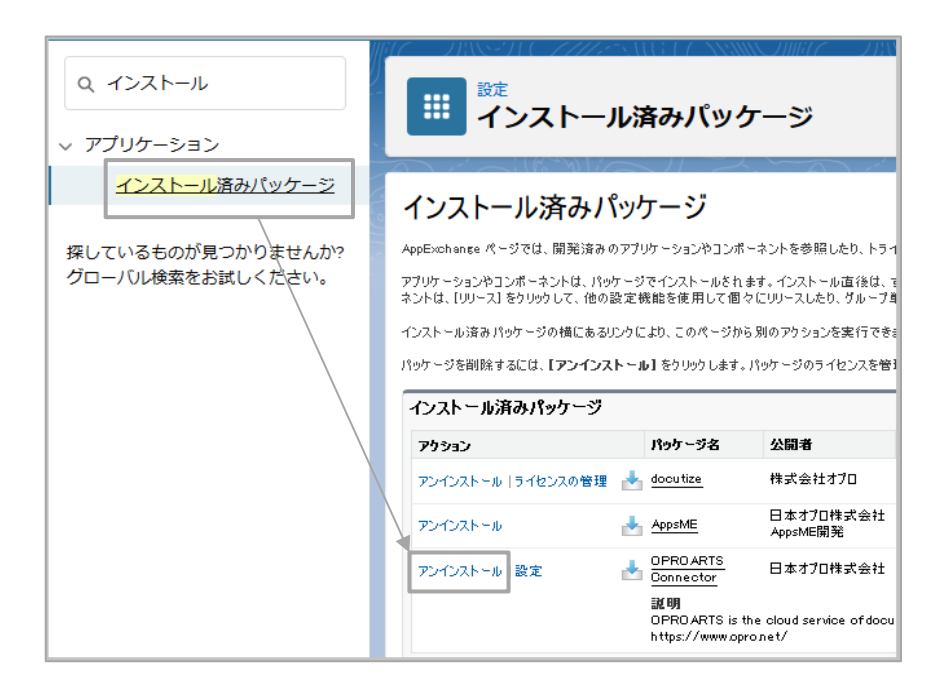

パッケージのアンインストール画面で[はい。このパッケージをアンインストールして、すべての関連コンポーネントを永久に削除 します]にチェックを入れて、[アンインストール]ボタンをクリックします。削除完了後にメールが届きます。

(図)はい。このパッケージをアンインストールして、すべての関連コンボーネントを永久に削除します
 アンインストール

注意 旧 OPROARTS Connector で作成した VisualforcePDF を使用されている場合は、以下の手順を行って からアンインストールの操作を行ってください。 1. ページレイアウトからボタンを削除する 2. ボタン、リンクおよびアクションから作成したボタンを削除する 作成した Visualforce ページを削除する 3. VisualforcePDF 以外の帳票はそのままでもアンインストールすることができますが、OPROARTS Connector パッケージのアンインストール後に出力ボタンをクリックするとエラーとなりますので、出力ボタンはレ イアウトから外してください。(出力ボタンの削除は任意となります)

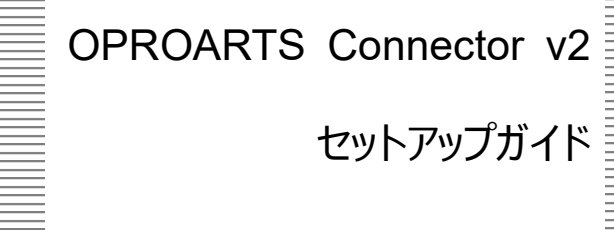

発行元 株式会社オプロ